## INSTRUCCIONES PARA VER LAS NÓMINAS EN EL PORTAL DEL EMPLEADO

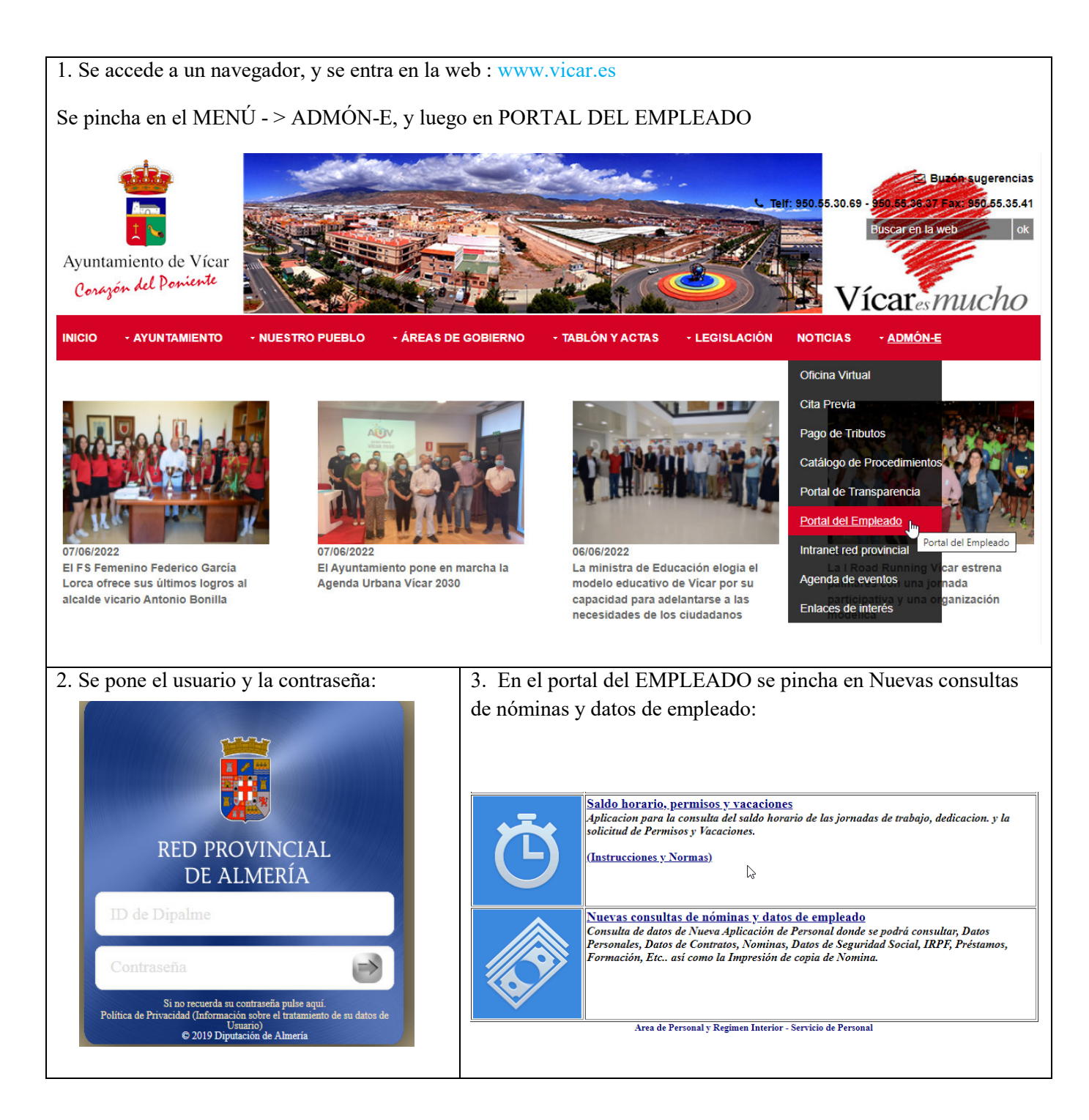

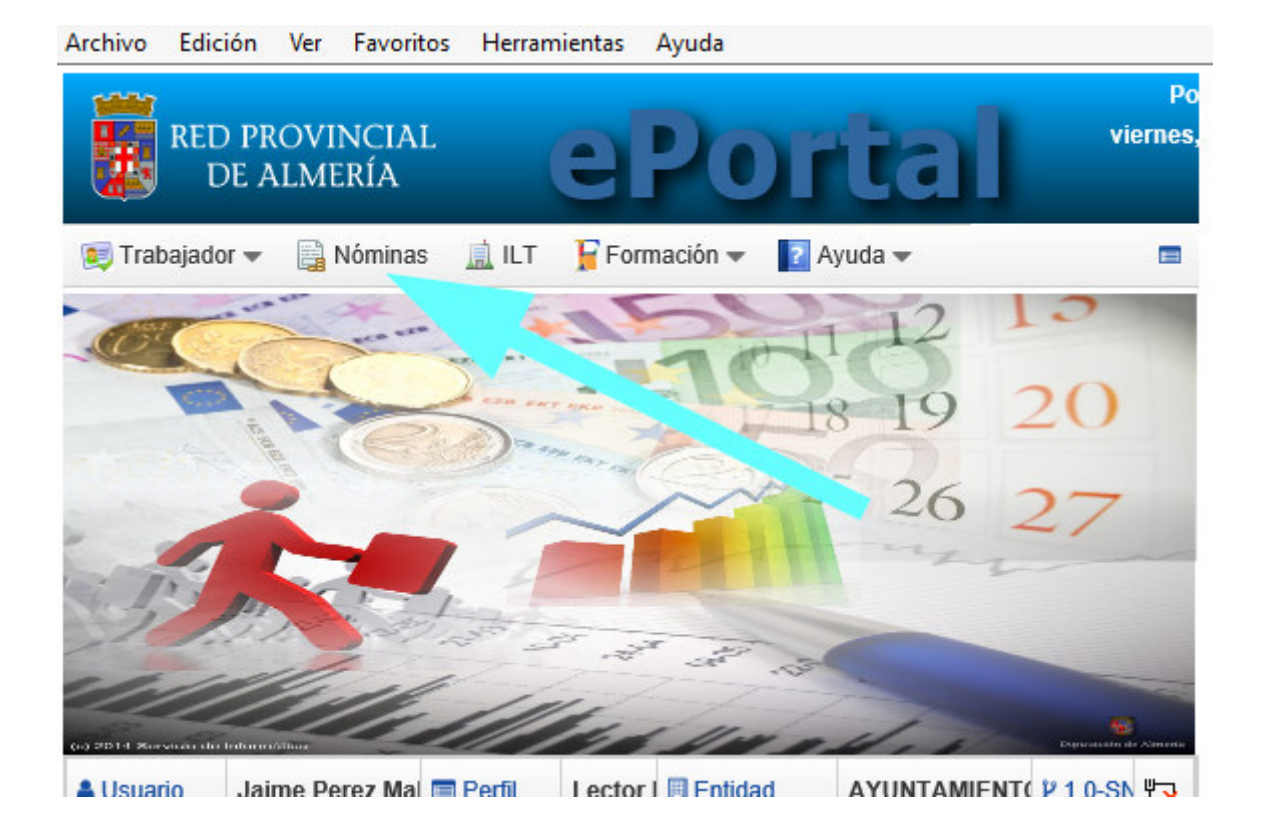

Luego se pincha en Nóminas.

| Arc | hivo Ed                            | ición Ver            | Favoritos Herramientas Ayuda                          |  |  |  |  |  |  |
|-----|------------------------------------|----------------------|-------------------------------------------------------|--|--|--|--|--|--|
|     | RE                                 | d Provin<br>De Almei | NCIAL <b>ePortal</b> viernes                          |  |  |  |  |  |  |
| 8   | Trabaja                            | dor 👻 📄 N            | lóminas 🚊 ILT 📔 Formación 👻 📭 Ayuda 👻 📑               |  |  |  |  |  |  |
| E   | Nómina                             | as                   |                                                       |  |  |  |  |  |  |
|     | -                                  |                      |                                                       |  |  |  |  |  |  |
|     | Imprimir  Liquidaciones trabajador |                      |                                                       |  |  |  |  |  |  |
|     |                                    |                      |                                                       |  |  |  |  |  |  |
|     | NOMINAS FUNCIONARIOS OCTUBRE 2020  |                      |                                                       |  |  |  |  |  |  |
| 1   | Ejercicio                          | Mes                  | Descripción                                           |  |  |  |  |  |  |
|     | 2020                               | Octubre              | NOMINAS FUNCIONARIOS OCTUBRE 2020                     |  |  |  |  |  |  |
|     | _2020                              | Septiembre           | NOMINAS FUNCIONARIOS SEA EMBRE 2020                   |  |  |  |  |  |  |
|     | 2020                               | Agosto               | NOMINAS FUNCIONARIOS AGOSTO 2020                      |  |  |  |  |  |  |
| (   | _2020                              | Julio                | NOMINAS FUNCIONARIOS JULIO 2020                       |  |  |  |  |  |  |
|     | 2020                               | Junio                | NOMINAS FUNCIONARIOS Y PAGA EXTRAORDINARIA JUNIO 2020 |  |  |  |  |  |  |
| (   | 2020                               | Mayo                 | NOMINAS FUNCIONARIOS MAYO 2020                        |  |  |  |  |  |  |

Luego en el mes correspondiente.

| rchivo Edició  | n Ver Favo          | ritos Herrami | entas Ayuda |                 |               |
|----------------|---------------------|---------------|-------------|-----------------|---------------|
| RED I<br>DE    | PROVINCL<br>ALMERÍA | AL 6          | P           |                 | Pc<br>viernes |
| 📧 Trabajador 🕯 | - 🖹 Nómin           |               | Formación · | 🗕 🛛 Ayuda 👻     |               |
|                |                     |               |             | h               |               |
| 📰 Nómina       |                     | _             |             |                 |               |
| Empleado       |                     | 4             |             |                 |               |
| Resul          | men                 |               |             |                 |               |
| Fecha desde*   | 01/10/2020          | Fecha hasta*  | 31/10/2020  | Días naturales* |               |
| Deserved       |                     | -0-1          |             | AL              |               |

Luego se pincha en el botón de imprimir

| Same of |                                                                               |                                                                       | Pd 💊 |
|---------|-------------------------------------------------------------------------------|-----------------------------------------------------------------------|------|
|         | Visor de doctent                                                              | <b>+</b>                                                              | Z ×  |
| Tra     | 🛓 Descargar pdf 👻 🛛 🙍 🕻                                                       | Cerrar                                                                |      |
| Nó:     | ロ タ 1 de 1                                                                    | -   +                                                                 | » ×  |
| 🔒 Imp   |                                                                               | ENFRESS<br>Professional - AVYED VIENA<br>CONTRO TRUBLE<br>AVYED VIENA | ^    |
|         | PERIODOLICUIDADO PERIODODEVENGÃO<br>Ormanizar - Infrancia<br>PUESTO<br>PUESTO | SECCIÓN<br>1-                                                         |      |

Luego se pincha en descargar